# Инструкция по конфигурированию считывателей Mifare

## Подключение

Для конфигурирования считывателей рекомендуется использовать конвертер Z-397 (мод. USB Guard)/Z-397 Guard. Перемычку №1(X4) на конвертере Z-397 (мод. USB Guard)/Z-397 Guard установить в положение «normal», перемычку №2 в положение «OFF». Подключить конвертере Z-397 (мод. USB Guard)/Z-397 Guard к ПК (предварительно установить драйверы). Подключить считыватели к конвертеру, согласно соответствующего рисунка. Для считывателей Matrix-II (мод. MF-I) и Matrix-III (мод. MF-I) установить перемычку между клеммами «Beep» и «Data0», подать питание на считыватель, светодиод на считывателе помигает и погаснет.

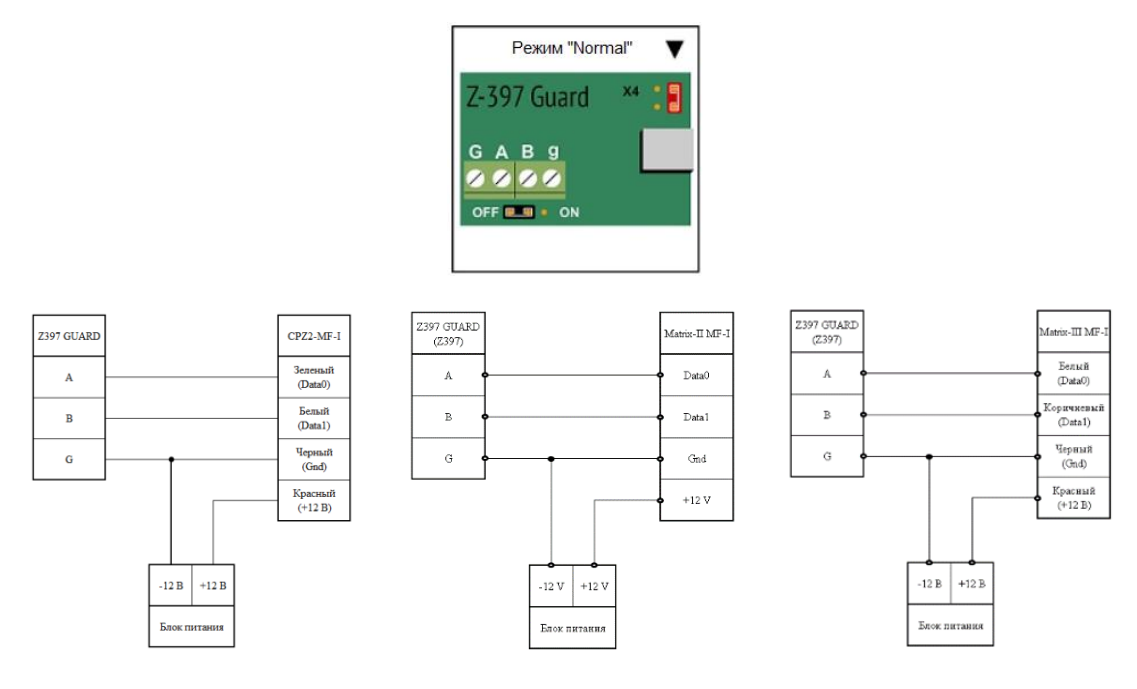

# Конфигурирование

Запустить программу прошивки «Matrix config». Выбрать в окне СОМ-порт, на котором подключен конвертер.

| 差 Matrix config V10                     |                                                                    | -        |             |
|-----------------------------------------|--------------------------------------------------------------------|----------|-------------|
| COM port                                | selected                                                           |          |             |
| COM1<br>COM7<br>COM16<br>Go to the BOOT |                                                                    |          |             |
| PGM Stop                                | PROG pgm                                                           |          | Read param  |
| Type protocol Protocol TMWithOut_1      | Type code<br>Direct transmission v<br>Avto, Tm, Wg, Uart<br>Avto v |          | Write param |
| Device: not detected                    | Avto se                                                            | t filter | Set filter  |

### Mifare

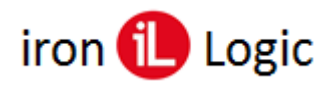

Настройка считывателя возможна только после считывания параметров устройства нажатием кнопки "Read param". При правильном считывании в нижнем левом углу должна появиться строка с правильным названием устройства: «Device: MatrixII\_MFI» и возможен вариант «Device: unknown». Типы устройств, которые поддерживает «Matrix\_config\_v13»: 1)'Device: CPZ2MF', 2)'Device: MatrixII\_MFI', 3)'Device: MatrixIII\_MFI', 4)'Device: CPZ2MFI', 5)'Device: CPZ2EH', 6)'Device: Matrix6EH', 7)'Device: Z2USB-MF', 8)'Device: CPZ2NFC', 9)'Device: Matrix2-MFK', 10)'Device: Matrix3-NFC'.

От типа устройства зависят параметры, которые будут появляться на вкладках «Output protocol», «Format» и «Filters».

Настройка устройства и отображение параметров настройки осуществляется на вкладках «Output protocol», «Format» и «Filters».

Ввод и вывод параметров настройки в устройство и с устройства осуществляется с помощью кнопок: «Read param», «Write param», «Factory Settings» и «Set filter».

#### Вкладка «Output protocol»

Настройка параметров, передаваемых данных осуществляется через выпадающие списки: «Type protocol», «Type code», «Avto, Tm, Wg, Uart».

«**Type protocol**» – позволяет задать разрядность **Wiegand** (26, 34, 42, 50, 58) или ограничить в **TM** передачу значащих байт (3, 4, 5, 6(не влияет), 7(не влияет)), если на закладке «Format» установить галочку «restriction TM: size TM = size Wiegand».

Ниже описаны три варианта выходного протокола после выбора «Type protocol» и «restriction TM:».

«Factory settings» – Wg 26, TM (полный) или TM (3 байта кода).

«Wiegand 26» – Wg 26, ТМ (полный) или ТМ (3 байта кода).

«Wiegand 34» – Wg 34, ТМ (полный) или ТМ (4 байта кода).

«Wiegand 42» – Wg 42, ТМ (полный) или ТМ (5 байта кода).

«Wiegand 50» – Wg 50, TM (полный) или TM (полный (не влияет)).

«Wiegand 58» – Wg 58, TM (полный) или TM (полный (не влияет)).

«**Туре code**» – задается порядок вывода считанных байт с **7UID** карты.

Ниже описаны три варианта порядка передачи номера.

«Direct transmission» – прямая передача, как считано с карты. Например:1234567(номер байта). «RdAll format» – формат RdAll: например:3217654.

«7UID to 6UID» – пропуск первой цифры: 234567; первая цифра обычно равна 0х04. «-----» – резервировано.

«Avto, Tm, Wg, Uart» – выбор протокола передачи.

«Avto» – Выбирается Wiegand DATA\_0 и DATA\_1 подтянуты к +5B, TM на DATA\_0 если DATA 1 замкнут на «землю» и однократный TM если DATA 0 и DATA 1 замкнуты.

«Опе ТМ» – Однократная передача ТМ. Без замыкания DATA\_0 и DATA\_1.

«-----» – резервировано под UART (для работы с программами настольных считывателей).

«Wiegand» – только Wiegand. Бывает подсадка на 3,3В со стороны контроллера и в режиме Avto вместо Wiegand включается TM.

**Режим ключ.** Работает только в считывателе CP-Z2 (мод. MF-I) в защищенном режиме и «Avto». Выход DATA\_1 управляет ключом открытия замка если карта в защищенном режиме опознана.

«Lock» – ставиться галочка для того, чтобы DATA\_1 работал как ключ (DATA\_0 при этом работает как TM).

«Polarity lock» – ставиться галочка для переворота полярности ключа. Нет галочки – активный 0 (подтяжка к земле - 30мА). Стоит галочка – активный 1 (подтяжка 10кОм к +5В).

«Time open» – ввод времени активного режима в мСек. Градация по 100 мСек: 100, 200, 300. «Wiegand without parity» – Wiegand без контроля четности.

Перед внесением изменений в параметры настройки считать информацию из считывателя, кликнув по кнопке «**Read param**». После внесенных изменений записать параметры настройки в считыватель, кликнув по кнопке «**Write param**».

#### Вкладка «Format»

Фактически это вторая часть вкладки «Output protocol».

«restriction TM: size TM = size Wiegand» – ставиться галочка если надо ограничить размерность передачи по TM размерностью передачи по Wiegand. Размерность Wiegand выбирается на вкладке «Output protocol» в списке «Type protocol». Опция служит для того, чтобы коды карт, полученных со считывателей, но подключенных по разным протоколам (Wiegand или TM) к контроллерам, были одинаковыми.

«**Reverse code**» – ставиться галочка, если надо развернуть код 4(7) UID, уже обработанный на вкладке «Output protocol».

1234567 – код, считанный с карты.

234567 - пункт «7UID to 6UID».

234 – «restriction TM:» для Wiegand 26.

432 – «Reverse code».

**Последовательность работы с форматом** (пояснение). Каждая строчка обрабатывает номер, который уже был сформирован в результате обработки на предыдущих строках.

- Для 7UID форматирование в «**Туре code**».
- Если включено ограничение размера «restriction TM», то ограничение размера по разрядности WG\_XX в «Type protocol».
- Разворот сформированного номера в «Reverse code».

Перед внесением изменений в параметры настройки считать информацию из считывателя, кликнув по кнопке «**Read param**». После внесенных изменений записать параметры настройки в считыватель, кликнув по кнопке «**Write param**».

#### Вкладка «Filters»

Информация на вкладке «Filters» появляется только после подключения настольного считывателя Z-2 (мод. MF)/Z-2 USB MF к утилите Matrix\_config\_v13. На базе настольного считывателя Z-2 (мод. MF)/Z-2 USB MF сделан дополнительный сервис для простой настройки фильтров (на сайте ironlogic.ru отдельная инструкция).

| Matrix config V13                                                                                                    | -               |                           |
|----------------------------------------------------------------------------------------------------|-----------------|---------------------------|
| COM port selected                                                                                                    |                 |                           |
| COM12         model: Z2US8-MF           no connection (VER)         OK           Open File         VERSIGN 10.0.6.5           Go to the BOOT         model: Z2US8-MF |                 |                           |
| PGM Stop PROG pgm Output protocol Format Filters Only ILogic                                                                                                    |                 | Read param<br>Write param |
| ☑ 0TP 1<br>☑ 0TP 2                                                                                                    |                 | Factory Settings          |
| Device: Z2USB-MF                                                                                                    | Avto set filter | Set filter                |

«Only ILogic» – если установлена галочка, то устройство работает только с картами IL30.

«ОТР 1» – если не установлена галочка, то устройство пропускает метки, сделанные на болванке ОТР 1.

«ОТР 2» – если не установлена галочка, то устройство пропускает метки, сделанные на болванке ОТР 2.

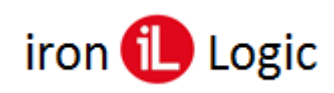

#### Назначение кнопок

Кнопки обновления программы: «**Open File**», «**Go to the BOOT**», «**PGM**» и «**STOP**». «Open File» – для выбора фала xxxxx.rom

«Go to the BOOT» – для входа в ВООТ программу. Нажатие на кнопку аналогично подаче питания на устройство. Красный светодиод на устройстве мигает два раза в течении 2х секунд.

«PGM» – запускает процесс обновления программы. Кнопку «PGM» надо нажимать, когда устройство находиться в ВООТ программе. После неудачной прошивки устройство постоянно находиться в ВООТ программе (красный светодиод мигает раз в секунду постоянно).

«STOP» – останавливает длинный процесс. Например: обновление прошивки.

«PROG pgm» – установка галочки включает протокол обновления «PROG». Протокол «PROG» необходим для изделия: Z2USB\_MF. Для считывателя *Matrix-3 NFC* тоже лучше (можно не выбирать) выбрать протокол «PROG» для более быстрого входа в программу обновления.

«Avto set filter» – установка галочки приводит к тому, что:

a) нажатие на кнопку «Set filter» вызывает применение фильтров по умолчанию для текущей версии считывателя;

**б)** автоматический запуск функции «Set filter» по окончанию прошивки программы (для удобства). Надо учитывать, что функция работает с некоторыми ограничениями.

Кнопки: «Read param», «Write param», «Factory Settings» и «Set filter».

«Read param» – считать параметры в том числе и состояние фильтров.

«Write param» – записать параметры вывода устройства. Без фильтров.

«Set filter» – Для разных устройств, разное назначение:

- «Set filter» с выключенной галкой «Avto set filter» для устройств CPZ2NFC, Matrix2-MFK, Matrix3-NFC – на устройства передаются данные с новым состоянием фильтров. (только в мастер-режиме)
- «Set filter» для устройства CPZ2MFI и для устройств CPZ2NFC, Matrix2-MFK, Matrix3-NFC с включенной галкой «Avto set filter» – переписывается строка со всеми включенными фильтрами по умолчанию для текущей версии в EEPROM устройства (только в мастеррежиме). То есть включаются все фильтры загруженной версии CPZ2MFI. Сделано так для того, чтобы после обновления устройства на объекте не отключились карты объекта.
- «Set filter» для устройств Z2USB-MF записывает специальную карту с параметрами фильтров для их ввода в считыватели CPZ2MFI.

# Окно с информацией

После нажатия на кнопку "Read param" выводится информация. Пояснения выводятся шрифтом.

ОК – команда вернула данные;

VERSION 15.1.7.1 – версия прошивки устройства;

model: Matrix3-NFC – модель устройства;

ОК – команда вернула данные;

PARAM 00000000001 – параметры в hex формате;

Mode: protected – считыватель в защищенном режиме;

*Mode: reader – считыватель UID;* 

*Mode: your key – считыватель UID с ключом для доступа через NFC канал в сервисном режиме.* Factory settings – то что написано в выпадающем списке **"Type protocol"**.

Direct transmission – то что написано в "Type code".

The filter not read. It is necessary to enter the master mode. – Фильтр не прочитан. Необходимо войти в мастер(сервисный)-режим. С помощью карты объекта.

Вот результат считывания в мастер-режиме.

ОК (команда вернула данные)

FILTER READ (параметры фильтра прочитаны)

All filters are installed. (поясняющая строка: для текущей версии все основные фильтры установлены, исключая специализированные фильтры: "Only logic", "счетчик").